## **Proctor Code**

## Create a new proctor code

- Enter as a Proctor
- Select the Proctor Code menu option

| Coding in Minecraft | = |
|---------------------|---|
| 🖓 Proctor Code      |   |
| Reports             | ^ |
| Completed Tests     |   |
| Pending Tests       |   |

• In the Proctor code window click on the Generate proctor code button

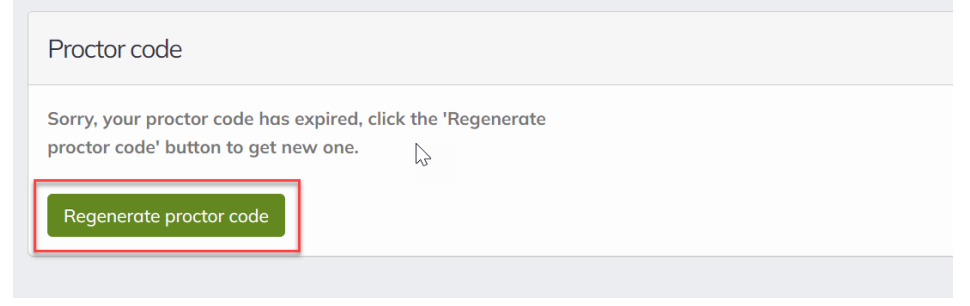

- Type a code that meets the following rules:
  - o Code must be 8 characters long
  - o Code must be at least 1 uppercase
  - Code must be at least 1 lowercase
  - Code must be at least one special character !@#\$%&\*()\_\-+=+"
- Click on the Create code button.

| ly<br>Proctor code > Create code                                |                    |
|-----------------------------------------------------------------|--------------------|
| Code                                                            |                    |
| Bhfa==j4                                                        | Auto generate      |
| Expiration time<br>Once the proctor code is created, it will be | valid for 2 hours. |
| Create code Cancel                                              |                    |

- The code will be shown hidden for security reasons and you can view it by clicking on the eye icon
- You can see the validity period of the code, it will be valid for 2 hours

| Code                   |                  |   |  |
|------------------------|------------------|---|--|
| * *                    | *****            | ۲ |  |
| Will expire<br>01h 59n | in<br>1 49s      |   |  |
| Regener                | ate proctor code |   |  |

## Authorize the taking of an exam with a proctor code

If a student is prompted to a Proctor authorization when taking an exam, you must enter your username or email address and the proctor code generated in the previous steps and then click on the Confirm button.

Now you have successfully authorized a proctored exam.

|                                                       | Proctor Authorization                           |                        |
|-------------------------------------------------------|-------------------------------------------------|------------------------|
|                                                       | Username or email address                       |                        |
| Hello Student April Proctor!                          | Username or email address                       | Remaining attempts: 18 |
| You are about to take <b>Digital Literacy Asse</b> s  | Code                                            |                        |
| MODE: Exam                                            | Loue                                            |                        |
| SCORED TYPE: Simple                                   | Confirm                                         |                        |
| <b>QUESTIONS</b> : The test is made up of <b>78</b> a |                                                 |                        |
| C TIME: You'll have 90 minutes to complete            | Close                                           |                        |
| ✓ PASSING SCORE: You need to get a scon               |                                                 |                        |
| RETAKES: If you don't pass the test or eve            | en want to improve your score, you'll have 18 a | attempts to retake it  |
| PROCTORING: This test needs an authori                | zation by a proctor                             |                        |
| SAVE AND RESUME: You can save your t                  | test <b>50</b> times per attempt                |                        |
| Do you want to start this test?                       |                                                 |                        |